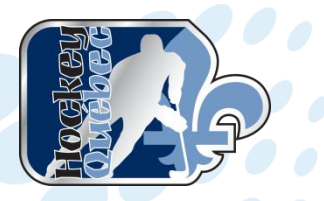

# **STEPS RELATED TO ONLINE REGISTRATION OF A COACH**

Below, you will find a simplified overview of the steps required for a coach to register for a clinic, or an online clinic, through the Hockey Québec web site and Hockey Canada eHockey.

## Steps :

- 1. Go to the Hockey Québec web site (hockey.qc.ca).
- 2. Click on the «Inscriptions aux formations » tab.

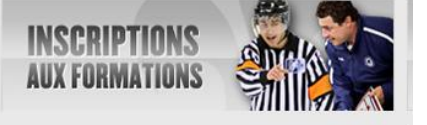

3. Click on the « Entraîneurs » tab. LES FORMATIONS

## Selectionnez une formation

- Entraîneurs
- Officiels
- Santé et sécurité au hockey
- Procédures Inscriptions

This will appear :

| <ul> <li>▼ Entraîneurs</li> </ul>                                   |
|---------------------------------------------------------------------|
| Initiation                                                          |
| Entraîneur 1 - Entraîneur initiation                                |
| Formation Respect et Sport (partie 1) Si ce n'est pas déjà<br>fait. |
| HU-Profil entraîneur communautaire (partie 2)                       |
| Formation en classe et sur glace (Partie 3)                         |

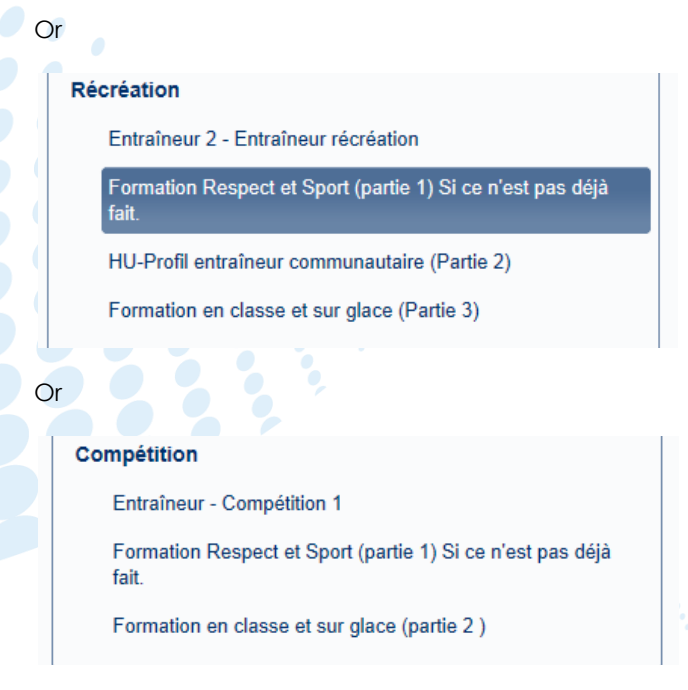

 Select the level in which you are involved (Initiation or Recreation). If you have already completed Part 1 (Respect et Sport), click on «HU-Profil Entraîneur communautaire » which is Part 2.

| - En      | traîneurs                                                      |
|-----------|----------------------------------------------------------------|
| Initiati  | ion                                                            |
| En        | traîneur 1 - Entraîneur initiation                             |
| Fo<br>fai | rmation Respect et Sport (partie 1) Si ce n'est pas déjà<br>t. |
| н         | J-Profil entraîneur communautaire (partie 2)                   |
| Fo        | rmation en classe et sur glace (Partie 3)                      |

5. Click on the green tab « S'inscrire », in the column on the right. HU-Profil entraîneur communautaire (partie 2)

Un candidat doit compléter une formation en ligne d'une durée d'environ trois (3h30) heures trente, laquelle doit être dûment complétée et constitue un pré-requis obligatoire pour l'inscription à la troisième partie (en salle et glace) de la formation.

\*LA RÉUSSITE DE CETTE PARTIE DE MÊME QUE LE PAIEMENT DE TOUTE SOMME RELATIVE NE GARANTISSENT AUCUNEMENT L'OBTENTION D'UN POSTE À TITRE D'ENTRAÎNEUR. L'OBTENTION D'UN TEL POSTE PEUT ÊTRE ASSUJETTIE À DES EXIGENCES QUI DIFFÈRENT SELON LA RÉGION OU LE TERRITOIRE CONCERNÉS. VEUILLEZ COMMUNIQUER AVEC VOTRE ASSOCIATION DE HOCKEY MINEUR CONCERNÉE POUR DE PLUS AMPLES RENSEIGNEMENTS.

### Préalables :

Formation Respect et Sport en ligne : (PARTIE 1) (Si ce n'est déjà fait par le passé)

Le compte EHockey est différent du compte Respect & Sport.

S'inscrire

5. You will obtain this result. Click on «Inscrire » in the column at the far right. You will then obtain the details.

| RECHERCHE DE S                       | TAGES                       |                  |                               |                            |                    |            |                   |                        |                  |                       |          |                 |
|--------------------------------------|-----------------------------|------------------|-------------------------------|----------------------------|--------------------|------------|-------------------|------------------------|------------------|-----------------------|----------|-----------------|
| Rechercher                           |                             |                  |                               |                            |                    |            |                   |                        |                  |                       |          |                 |
|                                      | dans "Emplacement"          | ', "Ville", et ' | 'Adresse"                     |                            |                    |            |                   |                        |                  |                       |          |                 |
| Туре                                 | *HU - EN LIGNE              | Entraîne         | ur 1/2                        | ✓                          | ۲                  | OCKEY      | QUÉBEC            |                        |                  |                       |          |                 |
| Date de début                        | -                           | - 🖌 -            |                               |                            | 3                  |            |                   |                        |                  |                       |          |                 |
| Date de fin                          | - 🖌                         | - 🖌 -            |                               |                            |                    |            |                   |                        |                  |                       |          |                 |
|                                      | Rechercher                  |                  |                               |                            |                    |            |                   |                        |                  |                       |          |                 |
| RÉSULTATS<br>Cliquez sur "Info" dans | la colonne "Actions" d'un s | tage pour obte   | nir plus d'information sur ce | stage. Cliquez sur "Inscri | re" pour s'inscrir | e à ce sta | ge. Cliquez sur u | n entête souligné pour | r trier par cett | e colonne.            | _        |                 |
| 1                                    | ype                         | Niveau           | Association                   | Emplacement                | Adresse            | Ville      | Province          | Code postal            | Saison           | Date                  | Heure(s) | Actions         |
| *HU - EN LIGNE E                     | ntraîneur 1/2               | -                | HOCKEY QUÉBEC                 |                            |                    |            | QC                |                        | 2014             | 04-28-2014-01-01-2025 | 00:00    | Inscrire   Info |
|                                      |                             |                  |                               |                            |                    |            |                   |                        |                  |                       |          |                 |

7. At the bottom of this page, choose your division (Novice, Pre-Novice, etc.) The cost for the clinic will be indicated. Then, click on « Continuer ».

| Novice                                                    |                     |
|-----------------------------------------------------------|---------------------|
|                                                           |                     |
| TARIFS                                                    |                     |
|                                                           |                     |
| VOICI LES TARIFS APPLICABLES POUR S INSCRIRE À CE STAGE . | 1                   |
| Tarif                                                     | Montant             |
| Tarif HU-COMM COACH STREAM                                | Montant<br>30,00 \$ |
| Tarif HU-COMM COACH STREAM                                | Montant<br>30,00 \$ |

8. Next, you have to click on one of 2 links. If you already have an eHockey account, click on « J'ai un compte existant ». Otherwise, click on « Je n'ai pas de compte » and give the required information to create your account.

| The eHockey account is different from | the |
|---------------------------------------|-----|
| Respect et Sport account.             |     |

| INSCRIRE À UN STAGE                                                                                                    |  |
|----------------------------------------------------------------------------------------------------|--|
| POUR CONTINUER L'INSCRIPTION AU STAGE SÉLECTIONNÉ, VOUS DEVEZ AVOIR UN COMPTE ET OUVRIR UNE SESSION.                                                          |  |
| SI VOUS AVEZ DÉIÀ INSCRIT UN MEMBRE OU VOUS-MÊME À UN STAGE EN LIGNE, VOUS AURIEZ DÉIÀ UN COMPTE ET VOUS POUVEZ PROCÉDER À OUVRIR UNE SESSION AVEC CE COMPTE. |  |
| SI VOUS N'AVEZ JAMAIS INSCRIT UN MEMBRE OU VOUS-MÊME À UN STAGE EN LIGNE, S'IL VOUS PLAÎT VEUILLEZ PROCÉDER EN VOUS CRÉANT UN NOUVEAU COMPTE.                 |  |
| J'AI UN COMPTE EXISTANT ET J'AIMERAIS OUVRIR UNE SESSION                                                                                                    |  |
| JE N'AI PAS DE COMPTE ET J'AIMERAIS ME CRÉER UN COMPTE                                                                                                    |  |

9. You must enter your email address and your password to open a session.

| OUVREZ UNE SESSION ICI               |
|--------------------------------------|
| Courriel:                            |
| Mot de passe:                        |
|                                      |
|                                      |
| Vous avez oublié votre mot de passe? |
|                                      |
|                                      |

10. A last revision of the registration for the clinic. Click on «Caisse de sortie» to make a payment.

| ayment.                                                                                                    |
|----------------------------------------------------------------------------------------------------|
| RÉVISION DE L'INSCRIPTION AU STAGE                                                                                      |
| VEUILLEZ RÉVISER L'INFORMATION DE CETTE INSCRIPTION. ENSUITE VOUS POUVEZ A                                              |
| Participant sélectionné VOTRE PRÉNOM<br>Prénom: VOTRE NOM<br>Nom: VOTRE NOM<br>Date de naissance: AAAA-MM-JJ<br>Sexe: M |
| Stage sélectionné:                                                                                                    |
| Type: *HU - EN LIGNE Entraîneur 1/2                                                                                     |
| Saison: 2014                                                                                                    |
| Date: 2014-04-28 - 2025-01-01                                                                                           |
| Heure(s): Débute: 00:00 - Termine: 00:00                                                                                |
| Informations sélectionnés:                                                                                              |
| Division revice                                                                                                    |
| RETOUR AJOUTER AU PANIER CAISSE DE SORTIE                                                                               |

11. Payment methods will be indicated. Concerning particularly the online clinic for coaches, payment must be made online by credit card. Concerning the costs relating to regular clinics (in classes), payment methods vary depending on the region. Select « Carte de crédit » and click on « Continuer ».

| CAISSE DE SORTIE                                                                                                    |  |
|----------------------------------------------------------------------------------------------------|--|
| Veuillez choisir un mode de paiement ci-dessous.                                                                                   |  |
| O Carte de Credit (Mandataire de paiement) (Un tarif d'inscription en ligne de Hockey Canada de 2,00\$ sera ajouté à votre total.) |  |
| Retour                                                                                                    |  |

12. You will obtain this result. You must fill out all the fields in the 3 parts, and then click on « Payer maintenant ».

|   | HOCKEY CANADA                                                                                                    |                   |         |  |  |  |  |  |  |
|---|----------------------------------------------------------------------------------------------------|-------------------|---------|--|--|--|--|--|--|
| - | BC 🤝 sela 🏶                                                                                                    | 🙅 🌲 🎿 🕼 🦊         | MIOCKEY |  |  |  |  |  |  |
|   | Vous êtes sur le point d'effectuer un paiement <b>32\$</b> à <b>Hockey Canada</b>                                                                                                    | de                |         |  |  |  |  |  |  |
|   | Veuillez compléter le formulaire de pa                                                                                                    | iement ci-dessous |         |  |  |  |  |  |  |
|   | Payez a l'aide d'une carte de credit  Nous acceptons:      VISA     VISA                                                                                                    |                   |         |  |  |  |  |  |  |
|   | 1 Å propos du titulaire de la carte       2 Å propos de la carte       3 Confirmer         Titulaire       Numéro de la carte       Vous êtes sur le point de fa un palement de 325 avec         Code postal       2 |                   |         |  |  |  |  |  |  |

13. Once payment has been made, if it's the case, click on **« Retour au site commercial »**, which will take you to the eHockey home page. Otherwise, you may access again the eHockey web site by entering the following address : https://ehockey.hockeycanada.ca/ehockey/Account/Login.aspx .

| Merci.                                        |                                   |
|-----------------------------------------------|-----------------------------------|
| Votre paiement $d\epsilon_{32}^{27}$ a été au | torisé.                           |
| La référence de votre transactio              | n est 2A0TP9TC SQ6HLRBZZS.        |
|                                               |                                   |
| Vous pouvez souhaiter imprime                 | r cette page pour vos archives. े |
| « Retour au site commercial                   | 🛤 © 1996-2012 Optimal Payments PI |

14. Once you have completed Parts 1 and 2, click on «Formation en classe et sur glace », which is Part 3, to register for a clinic.

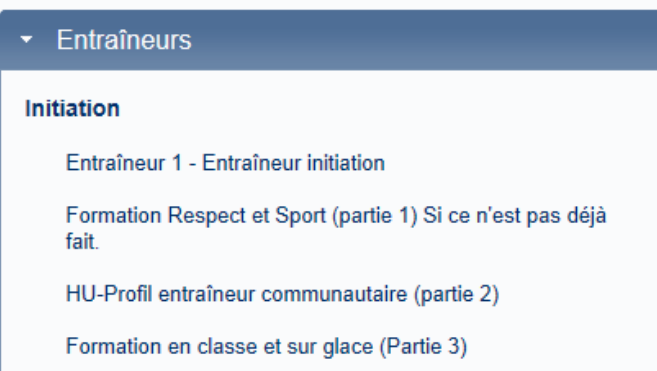

15. Click on the «S'inscrire » green tab in the column on the right.

| Formation | en o | lasse | et | sur | glace | (Partie 3 | 3) |
|-----------|------|-------|----|-----|-------|-----------|----|
|-----------|------|-------|----|-----|-------|-----------|----|

Le candidat en vue d'obtenir l'accréditation « Initiation » ayant complété la formation entraîneur de base en ligne E-Université, doit alors s'inscrire et assister à une formation en classe et une pratique sur glace d'une durée de deux (2) heures. La présence du candidat est requise pour toute la durée du stage. Cette formation est dispensée dans la région de provenance du candidat.

#### Préalables :

- Le candidat doit être âgé d'au moins seize (16) ans.
- Il doit compléter les 2 parties successivement et dans l'ordre présenté ci-haut.

Les documents requis sont disponible ici : http://www.myhockeyuniversity.com/hcu/handout.jsp

Le compte EHockey est différent du compte Respect & Sport.

S'inscrire

16. You will obtain this result. You will then be able to search for a clinic in your area (city, address), or the date of a clinic.

| Recherche de s | TAGES                                     |            |               |
|----------------|-------------------------------------------|------------|---------------|
| Rechercher     |                                           |            |               |
|                | dans "Emplacement", "Ville", et "Adresse" | 0          |               |
| Туре           | *ENTRAÎNEUR 1 - ENTRAÎNEUR INITIATION     |            | HOCKEY QUÉBEC |
| Date de début  |                                           | <b>A</b> P |               |
| Date de fin    |                                           |            |               |
|                | Rechercher                                |            |               |
|                |                                           |            |               |

For example, if you enter MONTRÉAL and click on « Rechercher », you will obtain this kind of result :

| l | RÉSULTATS<br>Cliquez sur "Info" dans la colonne "Actions" d | l'un stage p | our obtenir plus d'information sur ce stage. C | liquez sur "Inscrire" pour s'inscrire à ce | stage. Cliquez sur un enté | ète souligné p | our trier par ce | ette colonne.  |               |                           |              |                 |
|---|-------------------------------------------------------------|--------------|------------------------------------------------|--------------------------------------------|----------------------------|----------------|------------------|----------------|---------------|---------------------------|--------------|-----------------|
|   | Туре                                                        | Niveau       | Association                                    | Emplacement                                | Adresse                    | Ville          | Province         | Code<br>postal | <u>Saison</u> | Date                      | Heure<br>(s) | Actions         |
|   | *ENTRAÎNEUR 1 - ENTRAÎNEUR<br>INITIATION                    | FORMÉ        | HOCKEY QUÉBEC RÉGION<br>MONTRÉAL (R-11)        | Collège Jean-Eudes (Centre<br>Sportif)     | Bellechasse (coin<br>15e)  | Montréal       | QC               |                | 2014          | 09-27-2014-09-<br>27-2014 | 08:00        | Inscrire   Info |
|   | *ENTRAÎNEUR 1 - ENTRAÎNEUR<br>INITIATION                    | FORMÉ        | HOCKEY QUÉBEC RÉGION<br>MONTRÉAL (R-11)        | Collège Jean-Eudes (Centre<br>Sportif)     | Bellechasse (coin<br>15e)  | Montréal       | QC               |                | 2014          | 10-11-2014-10-<br>11-2014 | 08:00        | Inscrire   Info |

After having selected your clinic, click on «Inscrire » in the last column on the right for that clinic. You will then obtain the details concerning the clinic.

17. At the bottom of this page, select your division (Novice, Pre-Novice, etc.). The costs relating to the clinic will be indicated. Then click on « Continuer ».

| VEUILLEZ SÉLECTIONNER LA DIVISION, SI APPLICABLE. SINON, VEUILLEZ SÉL | ectionner "S.O.". |
|-----------------------------------------------------------------------|-------------------|
| TARIFS<br>Voici les tarifs applicables pour s'inscrire à ce stage :   |                   |
| Tarif                                                                 | Montant           |
| Stage Initiation                                                      | 200,00 \$         |
|                                                                       |                   |
| Retour                                                                |                   |

18. You must then click on one of 2 links. If you already have an eHockey account, click on « J'ai un compte existant ». Otherwise, click on « Je n'ai pas de compte » and give the required information to create your account.

The eHockey account is different from the Respect and Sport account.

| INSCRIRE À UN STAGE                                                                                                    |
|----------------------------------------------------------------------------------------------------|
| OUR CONTINUER L'INSCRIPTION AU STAGE SÉLECTIONNÉ, VOUS DEVEZ AVOIR UN COMPTE ET OUVRIR UNE SESSION.                                                         |
| I VOUS AVEZ DÉJÀ INSCRIT UN MEMBRE OU VOUS-MÊME À UN STAGE EN LIGNE, VOUS AURIEZ DÉJÀ UN COMPTE ET VOUS POUVEZ PROCÉDER À OUVRIR UNE SESSION AVEC CE COMPTE |
| I VOUS N'AVEZ JAMAIS INSCRIT UN MEMBRE OU VOUS-MÊME À UN STAGE EN LIGNE. S'IL VOUS PLAÎT VEUILLEZ PROCÉDER EN VOUS CRÉANT UN NOUVEAU COMPTE.                |
| ALUN COMPTE EXISTANT ET J'AIMERAIS OUVRIR UNE SESSION                                                                                                    |
| E N'AI PAS DE COMPTE ET J'AIMERAIS ME CRÉER UN COMPTE                                                                                                    |

19. You must enter your email address and your password to open a session.

| OUVREZ UNE SESSION ICI               |
|--------------------------------------|
| Courriel:                            |
|                                      |
| Mot de passe:                        |
|                                      |
|                                      |
| Vous avez oublié votre mot de passe? |

20. A last revision of the registration for the clinic. Click on «Caisse de sortie» to make a payment.

| EUILLEZ RÉVISER L'IN        | FORMATION DE CETTE INSCRIPTION | ENSUITE VOUS POUVEZ , |  |
|-----------------------------|--------------------------------|-----------------------|--|
| Participant sélectior       |                                |                       |  |
| Prénom:<br>Nom:             | VOTRE NOM                      |                       |  |
| Date de naissance:<br>Sexe: | AAAA-IVIIVI-JJ<br>M            |                       |  |
|                             |                                |                       |  |
| Stage sélectionné:          |                                |                       |  |
| Type: *ENTRAIN              | IEUR 1 - ENTRAINEUR INITIATION |                       |  |
| Date: 2014-09-2             | 27 - 2014-09-27                |                       |  |
| Heure(s): Débute: 0         | 8:00 - Termine: 16:00          |                       |  |
| Informations sélecti        | onnés:                         |                       |  |
| Division: Novice            |                                |                       |  |
| Division, Novice            |                                |                       |  |

21. Payment methods will be indicated. Concerning particularly the online clinic for coaches, payment must be made online by credit card. Concerning the costs relating to regular clinics (in classes), payment methods vary depending on the region. Select «Carte de crédit » and click on « Continuer ».

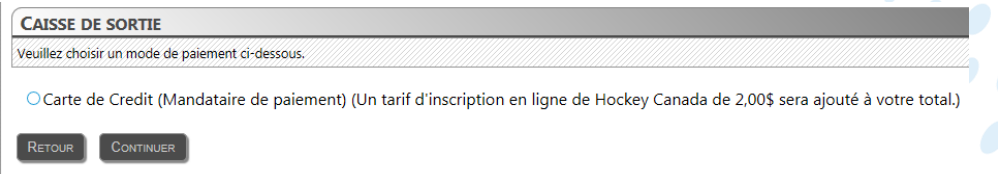

22. You will obtain this result. You must fill out all the fields in the 3 parts, and then click on «Payer maintenant».

| BC<br>Vous êtes       | Color                                                                    | a                                                                                                    |                                                                                                    |                                                                                                    |                                                                                                    |                                                                                                    |                                                                                                    |                                                                                                    |                                                                                                    |                                                                                                    |                                                                                                    |                                                                                                    |
|-----------------------|--------------------------------------------------------------------------|----------------------------------------------------------------------------------------------------|----------------------------------------------------------------------------------------------------|----------------------------------------------------------------------------------------------------|----------------------------------------------------------------------------------------------------|----------------------------------------------------------------------------------------------------|----------------------------------------------------------------------------------------------------|----------------------------------------------------------------------------------------------------|----------------------------------------------------------------------------------------------------|----------------------------------------------------------------------------------------------------|----------------------------------------------------------------------------------------------------|----------------------------------------------------------------------------------------------------|
| Vous êtes             |                                                                          | SHA                                                                                                    |                                                                                                    | <b>*</b>                                                                                                    |                                                                                                    | COHA                                                                                                    |                                                                                                    | 1                                                                                                    |                                                                                                    | HOCKEY                                                                                                    | <u>*</u>                                                                                                    | HOCKE                                                                                                    |
| <b>204\$</b> à        | sur le point d<br>Hockey                                                 | 'effectuer un<br>Canada                                                                                                    | paiement (<br><b>a</b>                                                                                                    | de                                                                                                    |                                                                                                    |                                                                                                    |                                                                                                    |                                                                                                    |                                                                                                    |                                                                                                    |                                                                                                    |                                                                                                    |
| Veuillez              | compléter l                                                              | e formulair                                                                                                    | re de pai                                                                                                    | ement c                                                                                                    | i-dessou                                                                                                    | ıs                                                                                                    |                                                                                                    |                                                                                                    |                                                                                                    |                                                                                                    | -                                                                                                    |                                                                                                    |
| ▼ Paye                | z à l'aide d'un                                                          | e carte de ci                                                                                                    | rédit                                                                                                    |                                                                                                    |                                                                                                    |                                                                                                    |                                                                                                    |                                                                                                    |                                                                                                    |                                                                                                    |                                                                                                    |                                                                                                    |
| Nous acc              | eptons: 📖                                                                |                                                                                                    |                                                                                                    |                                                                                                    |                                                                                                    |                                                                                                    |                                                                                                    |                                                                                                    |                                                                                                    |                                                                                                    |                                                                                                    |                                                                                                    |
| 1 À pr                | opos du titu                                                             | laire de la c                                                                                                    | arte                                                                                                    | 2 À pr                                                                                                    | ropos de                                                                                                    | la carte                                                                                                    |                                                                                                    |                                                                                                    | 3 Con                                                                                                    | firmer                                                                                                    |                                                                                                    |                                                                                                    |
| Titulaire Courriel ft | peaupre@hocke<br>No & ru                                                 | iy.qc.ca                                                                                                    | <br>?                                                                                                    | Numéro d                                                                                                    | ie la carte [<br>Co                                                                                                    | de de sécurité<br>Date d'expi                                                                                                    | iration MM N                                                                                                    | • YY •                                                                                                    | Vous êtes<br>un paien<br>votre                                                                                                    | sur le point de faire<br>nent de 204\$ avec<br>carte de crédit :                                                                                                    |                                                                                                    |                                                                                                    |
|                       | Veuillez (<br>Paye:<br>Nous acc<br>1 À pro<br>Titulaire [<br>Courriel fi | Veuillez compléter l<br>Payez à faide d'un<br>Nous acceptons:<br>À propos du titu<br>Titulaire<br>Courriel <u>Teaupre@hocke</u><br>No & ru<br>Code postal | Veuillez compléter le formulair  Payez à l'aide d'une carte de ci Nous acceptons: Completer VISA VISA A propos du titulaire de la ci Titulaire Courriel [beaupre@hockey.qc.ca No & rue Code postal | Veuillez compléter le formulaire de pai         Payez à faide d'une carte de crédit         Nous acceptons:       VISA         I À propos du titulaire de la carte         Titulaire | Veuillez compléter le formulaire de paiement c<br>Payez à l'aide d'une carte de crédit<br>Nous acceptons: VISA VISA<br>1 À propos du titulaire de la carte<br>Titulaire<br>Courriel Deaupre@hockey.qc.ca<br>No & nie<br>Code postal | Veuillez compléter le formulaire de paiement ci-dessou   Payez à l'aide d'une carte de crédit  Nous acceptons:  VISA VISA I À propos du titulaire de la carte Ititulaire Courriet beaupre@hockey.gc.ca No & ne Code postal | Veuillez compléter le formulaire de paiement ci-dessous         Payez à l'alde d'une carte de crédit         Nous acceptons:       VISA         1 À propos du titulaire de la carte       2 À propos de la carte         Titulaire       Numéro de la carte         Courriel [beaupre@hockey.qc. ca       Numéro de la carte         No & rue       6         Code postal       6 | Yeuillez compléter le formulaire de paiement ci-dessous         Payez à l'alde d'une carte de crédit         Nous acceptons:       VISA         1 À propos du titulaire de la carte         1 À propos du titulaire de la carte         Titulaire       2 À propos de la carte         Courriel [beaupre@hockey.qc.ca       Numéro de la carte         No & rue       1         Code postal       1 | Yeuillez compléter le formulaire de paiement ci-dessous         Y Payez à l'aide d'une carte de crédit         Nous acceptons: Compléter le formulaire de la carte         1 À propos du titulaire de la carte         Titulaire         Courriel [beaupre@hockey.qc.ca         No & rue         Code postal | Veuillez compléter le formulaire de paiement ci-dessous         Payez à l'aide d'une carte de crédit         Nous acceptons:       VISA         1 À propos du titulaire de la carte       2 À propos de la carte         1 huiaire       2 À propos de la carte         1 contrait beauvre@hockey.qc.ca       0 xuré de sécurité         1 numéro de la carte       1 xuré de sécurité         1 numéro de la carte       1 xuré de sécurité         1 numéro de la carte       1 xuré de sécurité         1 numéro de la carte       1 xuré de sécurité         1 numéro de la carte       1 xuré de sécurité         1 numéro de la carte       1 xuré de sécurité         1 numéro de la carte       1 xuré de sécurité         1 numéro de la carte       1 xuré de sécurité         1 numéro de la carte       1 xuré de sécurité         1 numéro de la carte       1 xuré de sécurité         1 numéro de la carte       1 xuré de sécurité         1 numéro de sécurité       1 xuré de sécurité         1 numéro de sécurité       1 xuré de sécurité         1 numéro de sécurité       1 xuré de sécurité         1 numéro de sécurité       1 xuré de sécurité         1 numéro de sécurité       1 xuré de sécurité         1 numéro de sécurité       1 xuré de sécurité | Veuillez compléter le formulaire de paiement ci-dessous         Payez à l'aide d'une carte de crédit         Nous acceptons:       VISA         1 À propos du titulaire de la carte       2 À propos de la carte         1 huiare       Numéro de la carte         Courrel [beaupre@hockey qc ca       Numéro de la carte         No & rue       Date d'expiration MM VYV         Vois étes sur le point de faire         Code postal       Payer maintonant | Veuillez compléter le formulaire de paiement ci-dessous            Payez à faide d'une carte de crédit          Nous acceptons:       VISA            À propos du titulaire de la carte             À propos du titulaire de la carte             Indiana de la carte             Numéro de la carte             Numéro de la carte             Code de sécurité             No & rue             Ous érue de crédit             Code postal |

23. Once payment has been made, if it's the case, click on **« Retour au site commercial »**, which will take you to the eHockey home page. Otherwise, you may access again the eHockey web site by entering the following address : https://ehockey.hockeycanada.ca/ehockey/Account/Login.aspx .

| 1 | Merci.                          |                                    |
|---|---------------------------------|------------------------------------|
| ١ | /otre paiement de 32\$ a été au | utorisé.                           |
| l | a référence de votre transactio | on est 2A0TP9TC SQ6HLRBZZS.        |
|   |                                 |                                    |
| ١ | /ous pouvez souhaiter imprime   | er cette page pour vos archives. ≫ |
|   | « Retour au site commercial     | © 1996-2012 Optimal Payments P     |

24. To access your profile, click on « Afficher ».

| d@hockey.qc.ca                                                                      |                       |                                                                                  | Accueil                                          | INSCRIRE À UN STAG    | E AJOUTER UN PARTICIPANT | HISTORIQUE P |
|-------------------------------------------------------------------------------------|-----------------------|----------------------------------------------------------------------------------|--------------------------------------------------|-----------------------|--------------------------|--------------|
| UEIL                                                                                |                       |                                                                                  |                                                  |                       |                          |              |
| /enue à votre page d'ac                                                             | CCEUIL !              |                                                                                  |                                                  |                       |                          |              |
| ARTICIPANTS ASSOCIÉS À V<br>z sur "Afficher" dans la coloni                         | /OTRE COMPTE SE RETRO | DUVENT CI-DESSOUS.<br>ant pour afficher le profil de ce part                     | ticipant, pour l'inscrire à un stage, ou pour ef | fectuer d'autres act  | ions.                    |              |
| ARTICIPANTS ASSOCIÉS À V<br>zz sur "Afficher" dans la coloni<br>RTICIPANTS          | OTRE COMPTE SE RETRO  | DUVENT CI-DESSOUS.<br>ant pour afficher le profil de ce part                     | ticipant, pour l'inscrire à un stage, ou pour ef | fectuer d'autres act  | ions.                    |              |
| ARTICIPANTS ASSOCIÉS À V<br>z sur "Afficher" dans la coloni<br>RTICIPANTS<br>PRÉNOM | IOTRE COMPTE SE RETRO | DUVENT CI-DESSOUS.<br>ant pour afficher le profil de ce par<br>DATE DE NAISSANCE | ticipant, pour l'inscrire à un stage, ou pour et | ffectuer d'autres act | ions.<br>Association     | Actions      |

25. Under the «Stages» tab of your profile, you will see the clinic (or online clinic) for which you have registered. In the case of an online clinic for coaches, you will see a link to access the online clinic.

| Saison    | Compétence                                 | Ville          | Date de début | Participé    | Passé | Certifié | Pré-tâche    | Poste-tâche | Action   |
|-----------|--------------------------------------------|----------------|---------------|--------------|-------|----------|--------------|-------------|----------|
| 2013-2014 | *Entraîneur - Initiation (Qualifié)        | Trois-Rivières | 2013-05-24    | $\checkmark$ | ~     |          | $\checkmark$ |             | Afficher |
| 2013-2014 | *Entraîneur-maître (Initiation) (Certifié) | Trois-Rivieres | 2013-05-25    | 2            |       |          |              |             | Affiche  |
| 2013-2014 | *Entraîneur Compétition Développement 4/6  | Mont-Tremblant | 2013-08-04    |              |       |          |              |             | Affiche  |
| 2013-2014 | *HU - Profil entraîneur communautaires     |                | 2013-08-01    | <b>N</b>     |       |          |              |             | Affiche  |